#### **BAB VI**

#### ANALISIS KINERJA PERANGKAT LUNAK

Setelah tahap implementasi perangkat lunak, tahap berikutnya adalah pengujian perangkat lunak. Pada tahap ini perangkat lunak akan diuji apakah masih ditemukan kesalahan-kesalahan pada perangkat lunak yang dibuat, selain itu juga membandingkan kebenaran dan kesesuaian dengan kebutuhan perangkat lunak. Pengujian perangkat lunak perlu dilakukan sebelum perangkat lunak tersebut diterapkan ke dalam lingkungan yang sebenarnya.

Pengujian data normal memiliki arti bahwa di dalam pengujian ini akan dilakukan sesuai dengan data sesungguhnya. Sebagai contoh pada bab ini adalah pengujian masukan data, keluaran data. Pengujian dilakukan di komputer Windows XP.

#### 6.1 Pengujian Data Masukan

a. Pengujian dilakukan pada saat melakukan login. Jika administrator akan melakukan setup data lokasi dan data debit namun tidak login dulu maka akan keluar pesan error seperti yang terlihat pada gambar 6.1 di bawah ini:

| 🖬 Zium (00 🖌 🖌             | Anseek in Backing e | gatzer Usala Hill                                                                                                    | an an an an an an an an an an an an an a                                                                                                    |
|----------------------------|---------------------|----------------------------------------------------------------------------------------------------|----------------------------------------------------------------------------------------------------|
| N.N. 16. M. R. 16. Mar 16. |                     | ee .                                                                                                    | Epsh Make' 1000 M. Reception 1 k                                                                                                    |
|                            | 15175-07            | •                                                                                                    | · · ·                                                                                                    |
|                            |                     |                                                                                                    | Fills Devidewaran                                                                                                    |
|                            | 1.5 17E 18          |                                                                                                    | location for example, and g                                                                                                    |
|                            |                     |                                                                                                    | Periode deta debi                                                                                                    |
| Arsitektur E               | 15175.19            |                                                                                                    | C/Larrenteducer in                                                                                                    |
| I                          |                     |                                                                                                    | E Pastenius                                                                                                    |
|                            | 13017 20            |                                                                                                    | Partes debut to more bange (30 M 24)                                                                                                    |
|                            |                     | But we have a set of the province makes we wanted                                                                                                    | Larget Kiezajaban 🕢 di Cicili (Cicili                                                                                                    |
|                            | 1.5.175.21          | A REAL PROPERTY AND A REAL PROPERTY AND A REAL PROPERTY A REAL PROPERTY AND A REAL PROPERTY A REAL PROPERTY AND A REAL PROPERTY A REAL PROPERTY AND A REAL PROPERTY AND A REAL PROPERTY AND A REAL PROPERTY AND A REAL PROPERTY AND A REAL PROPERTY AND A REAL PROPERTY AND A REAL PROPERTY AND A REAL PROPERTY AND A REAL PROPERTY AND A REAL PROPERTY AND A REAL PROPERTY AND A REAL PROPERTY AND A REAL PROPERTY AND A REAL PROPERTY A REAL PROPERTY AND A REAL PROPERTY A REAL PROPERTY AND A REAL PROPERTY AND A REAL           | The second second second second second second second second second second second second second second second se                                                                                                    |
|                            |                     | 🐼 – Annie het on meiele Ken (2013)                                                                                                    | <ul> <li>Description - Letter description</li> <li>The Description - Letter description</li> </ul>                                                                                                    |
|                            | 130124-22           | ·                                                                                                    | . Is the temperature                                                                                                    |
|                            |                     | · · · · · · · · · · · · · · · · · · ·                                                                                                    | Nama Pos Pengamatan                                                                                                    |
|                            | 1.6                 | <ul> <li>Alternative constraints and the second second se<br/>Second second sec</li></ul> | e y metov it range                                                                                                    |
|                            |                     | والمعالية والمراجع المراجع المراجع                                                                                                    | Data Seografi                                                                                                    |
|                            |                     |                                                                                                    | , . Urð ma                                                                                                    |
|                            | (est) (est)         | Zoom 1105                                                                                                    |                                                                                                    |
|                            |                     |                                                                                                    | 26.0                                                                                                    |
|                            |                     |                                                                                                    | - 0 0 * 20 C - 27 - 2                                                                                                    |
|                            |                     |                                                                                                    |                                                                                                    |
|                            |                     |                                                                                                    | Anna Saranda Barandan                                                                                                    |
|                            |                     |                                                                                                    | Lon Anter Angeler                                                                                                    |
|                            |                     |                                                                                                    | and the plane of the plane of t |

Gambar 6.1 Pesan Error Belum Login

Sehingga admin harus login dulu dengan memasukkan passwordnya. Hal ini seperti terlihat pada gambar 6.2 di bawah ini :

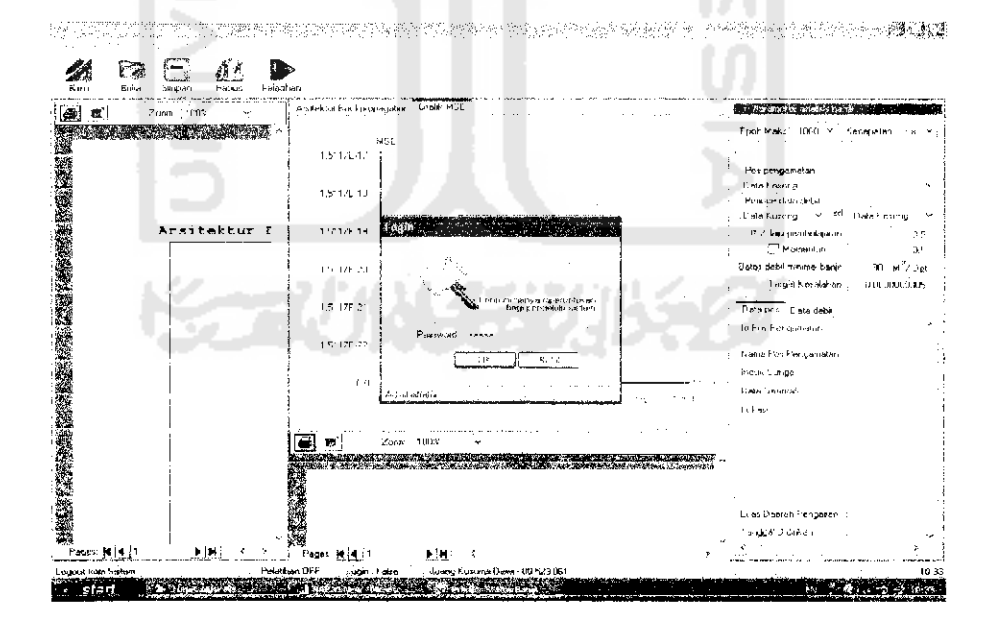

Gambar 6.2. Pengisian Password Oleh Admin

Namun jika administrator memasukkan login dan password yang dimasukkan salah. Pesan kesalahan akan dikirimkan dan terlihat seperti pada gambar 6.3 di bawah ini :

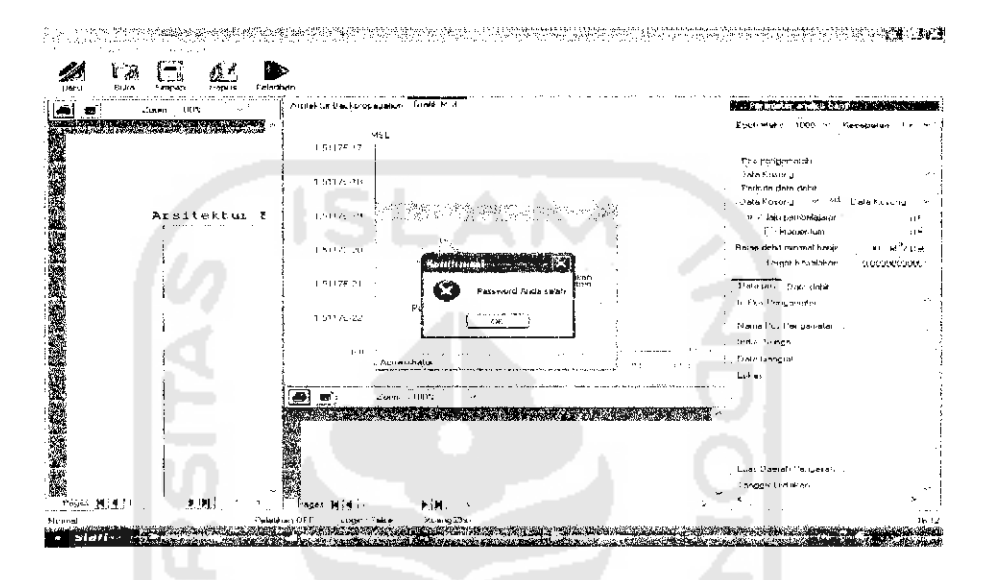

Gambar 6.3 Pesan Error Data Login Salah

b. Pengujian *setup* data lokasi yaitu sebelum memasukkan data admin harus menekan tombol baru, jika tidak maka data tidak dapat diisi.setelah menekan tombol baru maka id pos pengamatan akan langsung terisi sesuai dengan urutan data tersebut masuk ke table. Jadi misal jika tabel telah terisi 7 data maka jika admin akan menambah data lagi dengan menekan tombol baru maka id pos pengamatan akan langsung terisi angka 8. Hal ini dapat kita lihat pada gambar 6.4 di bawah ini :

| d Pos Pengamatar:     | <br>B  | · ·             | id<br>      | Nama<br>Kali Prege-Kalibawang Ne Pos Du.<br>Kali Opak Kalibawang Nu Pos Du                                                                                  | linduk sungai<br>Kal-Progo<br>Kali Duak                                 | Data g<br>67 40 °<br>67 40 )                        |
|-----------------------|--------|-----------------|-------------|----------------------------------------------------------------------------------------------------|-------------------------------------------------------------------------|-----------------------------------------------------|
| Nana Pos Pengamatan   | ;      | · .             | 4<br>5<br>6 | Kai Bpak-Kalangsemut No. Pos<br>Kali Tambakbayen-Seturan No. Pol.<br>Kali Gajahwong Papengan No. Pol.<br>Kali Lode Kalaran No. Pos Duga<br>Wonng infradukan | Kali Dipak<br>Kali Dipak<br>Kali Diajahwong<br>Kali Upak<br>Sungai Opak | 67 55 0<br>97 41 4<br>97 50 1<br>7 50 50<br>07 45 2 |
| Induk Sungai          |        |                 |             |                                                                                                    |                                                                         |                                                     |
| Da'a Geografi         |        |                 |             |                                                                                                    |                                                                         |                                                     |
| Lökası                |        |                 |             |                                                                                                    |                                                                         |                                                     |
| Luas Saetah Pengairan | :      | KM <sup>2</sup> | •           |                                                                                                    |                                                                         |                                                     |
| Tangga-Didiikan       | 4      |                 |             |                                                                                                    |                                                                         |                                                     |
| Asal Dana Penculan    |        |                 |             |                                                                                                    |                                                                         |                                                     |
| Jenis Peralatan       |        | SL              | A           |                                                                                                    |                                                                         |                                                     |
|                       | Simpan | ний Ве          | irsith      |                                                                                                    |                                                                         |                                                     |

# Gambar 6.4. Pemasukan Data

Pada saat admin memasukkan data lokasi dan kemudian disimpan,

akan muncul pesan data seperti terlihat pada gambar 6.5 di bawah ini :

|                        |                      | 10                      | Naroa -                                                                                                    | Induk sungai         | <ul> <li>Data geogram</li> </ul> |
|------------------------|----------------------|-------------------------|----------------------------------------------------------------------------------------------------|----------------------|----------------------------------|
| 10 a 1                 |                      |                         | Kali Progo Kalibawang No Por L                                                                                  | ч. Жай Рторо         | 07 40 10 LS                      |
| d Mos Mettganalati . S | 8                    |                         | Kali Upak Kalbawane No Post                                                                                     | e Kolistrak          | 07 40 12 LS                      |
| ama Pos Pengamatan 🕠   | KailUpak-Üşin        |                         | Kali Upak-Karangsemut No. Pos<br>Kali Turkal Isan - Cara a Mar                                                  | Kan Upal<br>Kan Upal | 17 55 GU L5<br>702 42 40 L6      |
| 1000 C                 |                      | с,                      | Fall Deletion of Protones No. 1                                                                                 | na Kalifiashoonn     | 117 53 191 9                     |
| Sec. 1                 |                      | 6                       | Kall Code: Kalaran No Pos Duga                                                                                  | X an Upor            | 7.50.501.51                      |
|                        | - · · · · ·          | 7                       | Wanningo Piedokan                                                                                               | Stinger Operation    | 02 40 20 US                      |
| Juk, Sungaa 👘 👘 🕴      | Kalûpek              |                         |                                                                                                    |                      |                                  |
| ata Geografi           | 071345 45 67 80 84   | ļ.                      |                                                                                                    |                      |                                  |
| kasi ji                | Property D4Y         | on of the second second | 14 A                                                                                                    |                      |                                  |
|                        |                      | Pasan Penyim            | sanan Dala (X)                                                                                                  |                      |                                  |
|                        |                      |                         |                                                                                                    |                      |                                  |
|                        |                      | 🔣 🚺 Data P              | ros telah disimpan                                                                                              |                      |                                  |
| uar Diserah Kengarah   | 20 KM                | - <b>r</b>              |                                                                                                    |                      |                                  |
| 1. S. C                |                      |                         |                                                                                                    |                      |                                  |
| angga Uidekat          | 3976073004 T         | Incom                   | Same in the second second second second second second second second second second second second second second s |                      |                                  |
| sai Dana Pendirian 👘 👘 | Psical PMA           | L                       |                                                                                                    |                      |                                  |
|                        | in the second second | A. A. L. A.             |                                                                                                    |                      |                                  |
| ens Peralatata 👔       | рам                  |                         |                                                                                                    |                      |                                  |
|                        |                      |                         |                                                                                                    |                      | -                                |
|                        |                      |                         |                                                                                                    |                      |                                  |
|                        |                      |                         |                                                                                                    |                      |                                  |
|                        | C                    | El ano de la            |                                                                                                    |                      |                                  |

#### Gambar 6.5 Data Lokasi Telah Di Masukkan

Bisa dilihat bahwa pada sebelah kanan tabel telah terisi data baru beserta rincian data yang telah dimasukkan. Sedangkan pada saat data lokasi telah diubah maka akan muncul seperti yang terlihat pada gambar 6.6 di bawah ini :

|                                                                                                    |                  |         |                                     | hat          | Name                                                                                                    | Induk sungai              | Dalaj  |
|----------------------------------------------------------------------------------------------------|------------------|---------|-------------------------------------|--------------|----------------------------------------------------------------------------------------------------|---------------------------|--------|
|                                                                                                    | · _              |         | :                                   | 1            | Kaii Progo-Kalibawang No Pos Du.                                                                                | Kaifrogo                  | 07.40  |
| to Fos Prengamalan                                                                                                    | 8 <sub>.</sub>   |         |                                     | 2            | Kali Opak Kalibawang No Pos Du                                                                                  | ×alı ∏pak                 | 07.40  |
| Nama Pos Pengamatan                                                                                                    | ···KaliGajahwong | Winongo |                                     | ्र<br>त      | Kaw Jpak-Karangsemut No Pos.<br>Kati Tambai bayan Setuan No Pos.                                                | Nan Upak<br>Yak Opak      | 07.550 |
| S to be                                                                                                    |                  |         |                                     | 4            | Kai Galabwong Papingan No. Po                                                                                   | кая Орак<br>Кан базарурод | 07.50  |
| Constant of the second second se |                  |         |                                     | 5            | Nail Code - Kaioran No Fos Diuga                                                                                | Kali Cipak                | 7 50 5 |
|                                                                                                    |                  |         |                                     | 7            | Winongo Padekan                                                                                                 | Sungai Opak               | 07.49  |
| Induk Sunga                                                                                                    | : Kal:Progn      |         |                                     | 8            | Ka <b>i</b> Cpak-Oyo                                                                                            | KaliOpak                  | 67.231 |
| Diata Geografi                                                                                                    | 1.196            | • •     |                                     |              |                                                                                                    |                           |        |
| Lokasi                                                                                                    | 1                |         | ale data a series                   |              |                                                                                                    |                           |        |
|                                                                                                    |                  |         | and the second second second        |              |                                                                                                    |                           |        |
|                                                                                                    |                  |         | 1 3 0                               | ata Pos Kali | nh disibabi                                                                                                    |                           |        |
| Luas Daerah Pengaran                                                                                                    |                  | - NM    |                                     |              | _                                                                                                    |                           |        |
| Tanggal Didickan                                                                                                    |                  | ļ       | . C                                 | ĊК           |                                                                                                    |                           |        |
| Asal Dana Pendilan                                                                                                    | 2                |         | . <mark>8 </mark>                   | <u> </u>     | in the second second second second second second second second second second second second second second second |                           |        |
| Jenis Peralatan                                                                                                    | 1.1              |         | 11 - 1                              |              |                                                                                                    |                           |        |
|                                                                                                    |                  |         |                                     |              |                                                                                                    |                           |        |
| and the second second second second second second second second second second second second second second second                                                                                                    |                  |         |                                     | ł.           |                                                                                                    |                           |        |
|                                                                                                    |                  |         | and the second second second second |              |                                                                                                    |                           |        |

Gambar 6.6. Pengujian Pada Saat Mengubah Data Lokasi

Selain itu pada saat data dihapus maka akan muncul pesan seperti terlihat

pada gambar 6.7 di bawah ini :

---

|                                                                                                    | ld :                       | Nariva                                                              | Induk sungai             | Data geo         |
|----------------------------------------------------------------------------------------------------|----------------------------|---------------------------------------------------------------------|--------------------------|------------------|
| the second second second second second second second second second second second second second second second se | 1 1                        | Ka'i Pingo Karbawang Ne Pos Do                                      | Califiningh              | 074010           |
| Id Pos Pangamatan 10                                                                                            | 2                          | Kali Opak-Kalibawang No:Pos Du.                                     | - Kali Opak              | 07 40 12         |
| Nama Fios Fengametary C. Kalifandwanig Minongo                                                                  |                            | Kali Upah Katangsomul No. Por .<br>Kali Tarahat Kauna Caturan Me De | Kati Opati<br>Yati Opati | 07 55 00         |
|                                                                                                    | 1                          | Kali Salahwong-Papingan No. Pa .                                    | Kali Galabwono           | 07 50 19         |
|                                                                                                    | Č.                         | Kali Cede Kalaran Ne Pasifiyaa                                      | KaliDpak                 | 7 50 50 1        |
|                                                                                                    | - 7                        | Winongo Padokao                                                     | Sungeo Opel:             | 07 <b>4</b> 9 2F |
| induk bunga katéhogo                                                                                            | - C                        | Kaliliajahorohy Wicur wa                                            | Kalikayo                 | 07 23 LS         |
| 1) ata Geografi                                                                                                 |                            |                                                                     |                          |                  |
| luokest P.                                                                                                    | man Penghapus              | ian Data 🔀                                                          |                          |                  |
| Luer Dautah Pengaitan                                                                                           | Data Pos I                 | relah dinapukt                                                      |                          |                  |
| Caerchat Ordinia an                                                                                             | C CH                       |                                                                     |                          |                  |
|                                                                                                    | * alam 201 of conservation |                                                                     |                          |                  |
| Asai Dana Pendrian                                                                                              |                            |                                                                     |                          |                  |
| James Paralatath                                                                                                |                            |                                                                     |                          |                  |
|                                                                                                    |                            |                                                                     |                          |                  |
|                                                                                                    |                            |                                                                     |                          |                  |
|                                                                                                    | <                          |                                                                     |                          |                  |
|                                                                                                    | - <                        |                                                                     |                          |                  |

Gambar 6.7. Pengujian Pada saat Menghapus Data Lokasi

c. Pengujian setup data debit. Pada saat admin memasukkan data debit dan kemudian disimpan maka akan muncul pesan seperti terlihat pada gambar
6.8 di bawah ini :

| D<br>Frogr | ata Dobit Air Pos Pi<br>5-Kalibawang No Pe | engamatan Kali<br>Js Duga AIR : 2.82.2 | · · · ·                                                                                                    |   |
|------------|--------------------------------------------|----------------------------------------|----------------------------------------------------------------------------------------------------|---|
|            |                                            |                                        | Pos Pengamatan 1 Kali Progo Kalibamano No Poy Duga AIP 2,82,2                                                                                                    |   |
| No.        | Tanggal                                    | Debk [M3/del]                          |                                                                                                    |   |
| 0          | 01.11/2001                                 | 22 5                                   |                                                                                                    |   |
| 1          | 52/11/2001                                 | 32.25                                  | id hos hengamatan I                                                                                                    |   |
| 2          | 03/11/2001                                 | 43:25                                  |                                                                                                    |   |
| 3          | 01/11/2002                                 | 31.2                                   | Nama Pos Pengamatan 👘 Kaji Piogo Kalibawang No Pos Duga AIR ( 2.82-2                                                                                                    |   |
| 4          | 02/11/2002                                 | S1 6                                   |                                                                                                    |   |
| ć –        | 03711/2002                                 | 45                                     | Indu-Surga- KaliProge                                                                                                    |   |
| Б          | 04/11/2002                                 | 36                                     | D + O +                                                                                                    |   |
| 7          | 05/11/2002                                 | 33 6                                   | Data Geografi G7 40 10 L5 110 13 46 6 1                                                                                                    |   |
| 6          | 01/12/2002                                 | 25.5                                   | Lokari, Danan Bartan da Data 🥵 buake Jususan Munilari Sautur di Krateman M                                                                                                    |   |
| 9          | 02/12/2002                                 | 27.2                                   | pai di Kali Bawang Pos Awil B sebelah kui alira                                                                                                    |   |
| īΰ         | 03/12/2002                                 | 46                                     |                                                                                                    |   |
| 11         | 04/32/2002                                 | 56.1                                   | 1 Date dehit telah disimpan)                                                                                                    |   |
| 52         | 05/12/2002                                 | 12                                     |                                                                                                    |   |
| 13         | 06/12/2002                                 | 124                                    |                                                                                                    |   |
| 14         | 27/12/2002                                 | 263                                    |                                                                                                    |   |
| 15         | 08/12/2002                                 | 116                                    |                                                                                                    |   |
| 16         | 09/12/2002                                 | 95.2                                   |                                                                                                    |   |
| 17         | 10/12/2002                                 | 72                                     |                                                                                                    |   |
| 18         | 11/12/2002                                 | 64.9                                   | Tanggal Pencatatan (29.9.6./2016)                                                                                                    |   |
| 19         | 12-12/2002                                 | 169                                    |                                                                                                    |   |
| 20         | 13/12/2002                                 | 04.5                                   | Debit Sungai 40 M <sup>3</sup> / Det                                                                                                    |   |
| 2 I        | 14/12/2002                                 | 70.8                                   |                                                                                                    |   |
| 22         | 15/12/2002                                 | . 78                                   |                                                                                                    |   |
| 20         | 16/12/2002                                 | ) 27 ×                                 | Simpen Beruh                                                                                                    | S |
| <          |                                            | · ·                                    | tan and the second second seco |   |

Gambar 6.8. Pengujian Setup data Debit

Pengujian pada saat data debit diubah maka akan muncul seperti

yang terlihat pada gambar 6.9 di bawah ini :

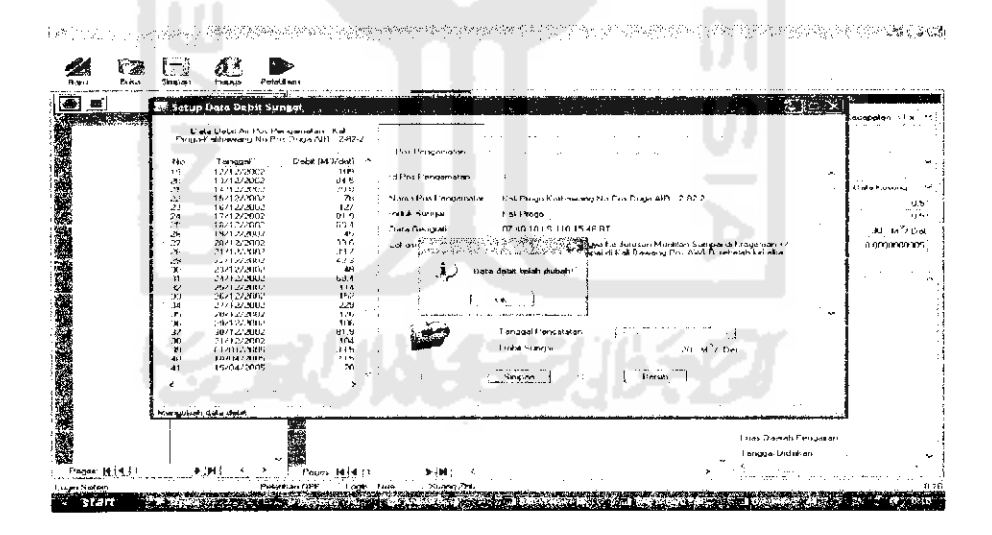

Gambar 6.9. Pengujian Pada Saat Data Debit Diubah

Selain itu pada saat data dihapus maka akan muncul pesan seperti terlihat pada gambar 6.10 di bawah ini :

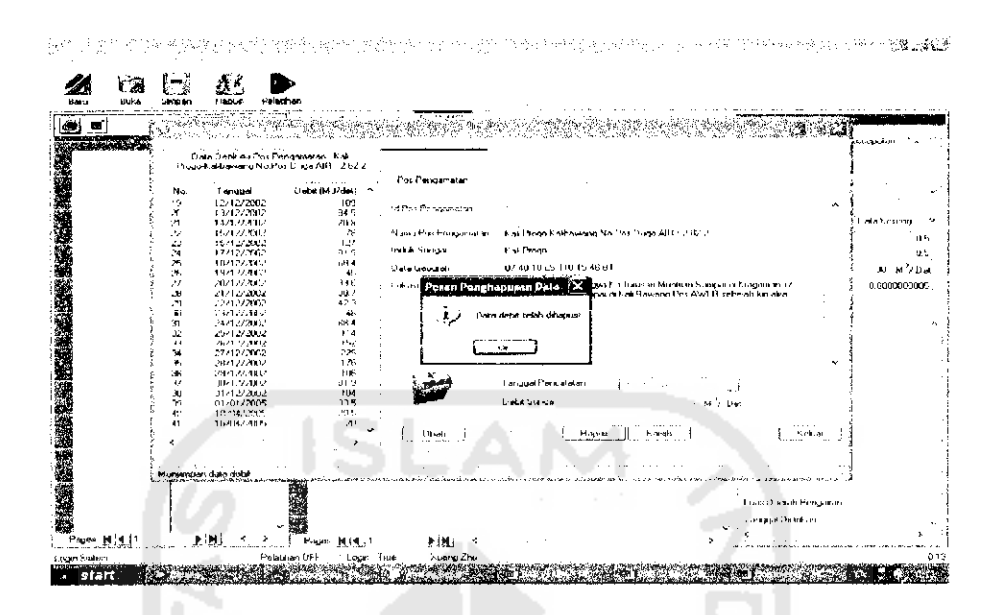

Gambar 6.10. Pengujian Pada Saat Menghapus Data Debit

Data debit yang terdapat pada tabel sebelah kiri secara otomatis akan terhapus sesuai dengan data mana yang dipilih untuk di hapus.

### 6.2 Pengujian Proses Pelatihan

Jika akan melakukan pelatihan tetapi belum membuka menu baru maka akan muncul pesan error bahwa dokumen yang dilatih tidak ada sepeti yang terlihat pada gambar 6.11 di bawah ini :

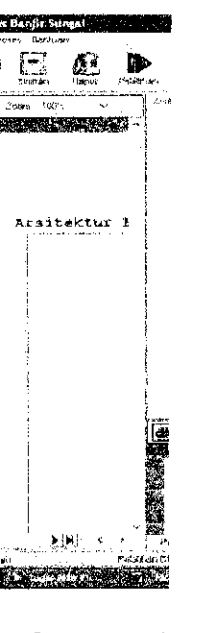

Gambar 6.

an ada 2 y momentum. n akan lebih *ftware* akan l **nan Non Mo**i n data yang d Maksimum ngamatan e Data Debit

ı Pembelajara

ntum

Kesalahan

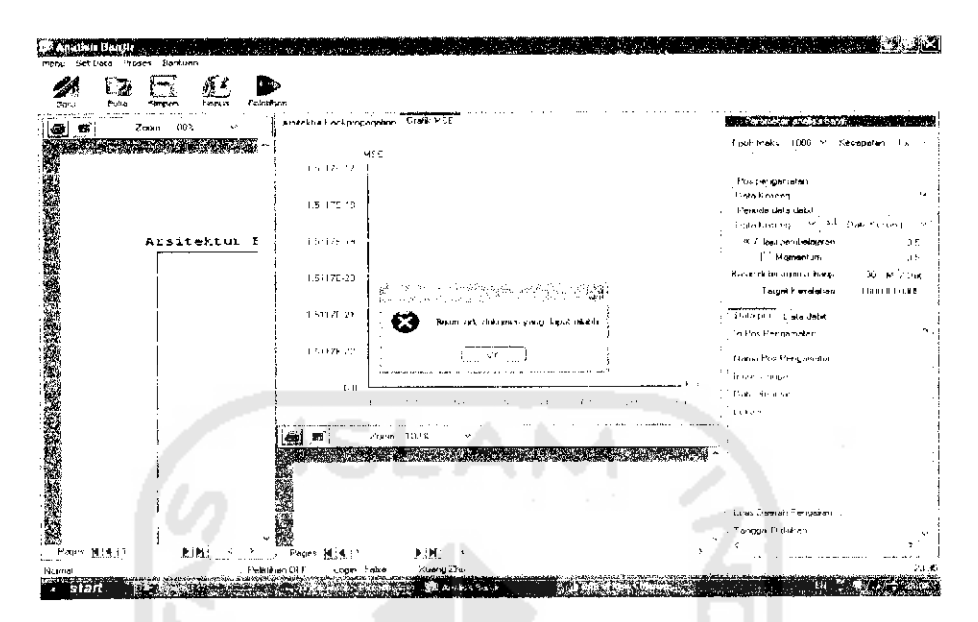

Gambar 6.11. Pesan Error Data Pelatihan Belum Ditentukan

Pesan error juga akan muncul jika kita akan melakukan pelatihan data tetapi periode data debit belum ditentukan. Seperti terlihat pada gambar 6.12 di bawah ini :

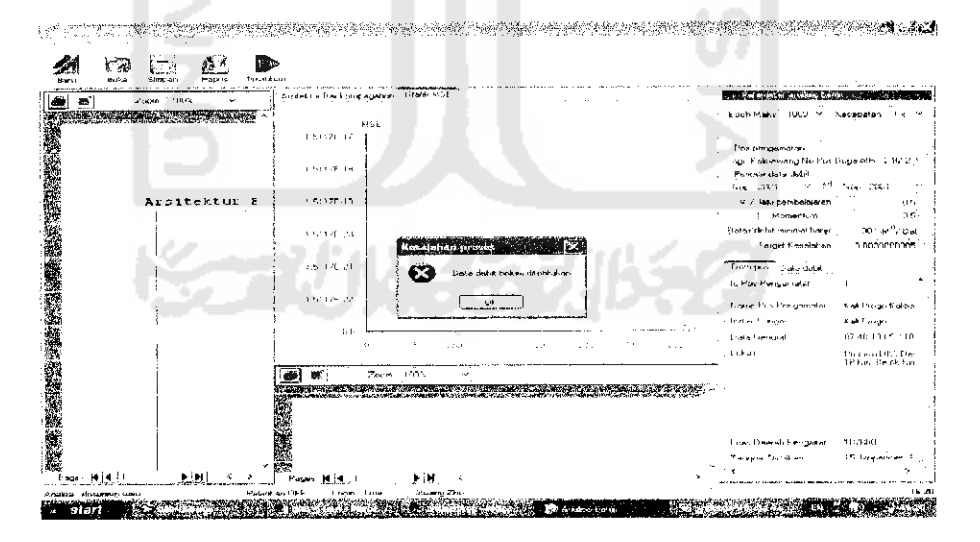

Gambar 6.12. Pesan Error Data Debit Belum Ditentukan Sehingga sebelum pelatihan kita tekan tombol baru kemudian kita masukkan datanya. Ini seperti terlihat pada gambar 6.13 di bawah ini :

 Definition in the bill status

 Prove for Loss for the bill status

 Prove for Loss for the bill status

 Prove for Loss for the bill status

 Prove for Loss for the bill status

 Prove for Loss for the bill status

 Prove for Loss for the bill status

 Prove for Loss for the bill status

 Prove for Loss for the bill status

 Prove for Loss for the bill status

 Prove for Loss for the bill status

 Prove for Loss for the bill status

 Prove for Loss for the bill status

 Prove for Loss for the bill status

 Prove for Loss for the bill status

 Prove for Loss for the bill status

 Prove for Loss for the bill status

 Prove for Loss for the bill status

 Prove for Loss for the bill status

 Prove for Loss for the bill status

 Prove for Loss for the bill status

 Prove for Loss for the bill status

 Prove for Loss for the bill status

 Prove for Loss for the bill status

 Prove for Loss for the bill status

 Prove for Loss for the bill status

 Prove for Loss for the bill status

 Prove for Loss for the bill status

 Prove for Loss for the bill status

 Prove for Loss for<

Berdasar data diatas maka dilakukan pelatihan. Gambar 6.14 di bawah ini menunjukkan pengujian proses pelatihan :

Gambar 6.14. Pengujian Proses Pelatihan

Pada gambar 6.14, pada saat pelatihan, jika sedang dalam pemrosesan, maka grafik akan berjalan sesuai dengan hasil MSE. Grafik yang berbentuk melengkung dari atas kiri kekanan bawah berarti menunjukkan kestabilan MSE atau telah mencapai epoh maksimum. Sedangkan epoh juga terus berjalan untuk menunjukkan data telah berada pada pengujian epoh yang keberapa saja. Proses ini akan selesai jika telah memenuhi kondisi berhenti, syarat kondisi berhenti yaitu :

- 1. Epoh  $\leq$  Maksimum Epoh
- 2. MSE  $\geq$  Target Kesalahan

Syarat di atas boleh dipenuhi keduanya atau salah satu dari keduanya.setelah kedua atau salah satu syarat terpenuhi maka pelatihan akan berhenti. Ini bisa dilihat pada gambar 6.15 di bawah ini :

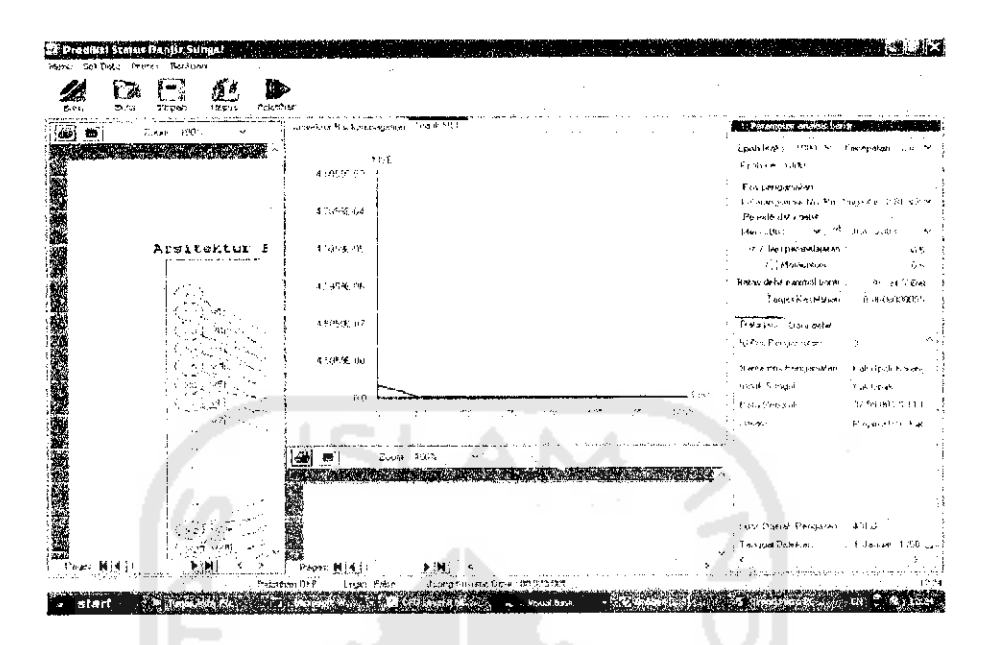

Gambar 6.15. Tampilan Hasil Pelatihan

Kita bisa melihat hasil pelatihan dengan melihat report proses dan report aplikasi pelatihan pada sebelah kiri dan tengah bawah dari menu utama. Atau di print terlebih dahulu dengan menggunakan JAWS PDF dan di baca pada *adobe acrobat reader*. Hasil pelatihan dapat kita lihat pada gambar 6.16 di bawah ini dan telah diprint pada JAWS PDF.

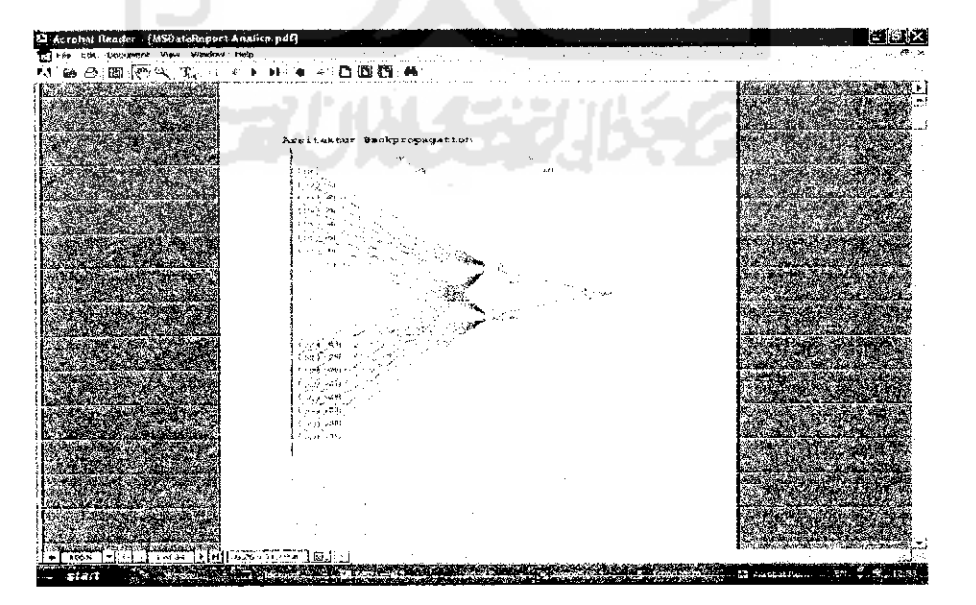

Gambar 6.16. Report Proses Pelatihan Non Momentum

Pelatihan *backpropagation* ini terdapat beberapa proses :

#### 1. Menentukan arsitektur backpropagation.

Pada saat pelatihan arsitektur akan secara otomatis tergambar sesuai dengan periode data debit yang kita masukkan. Gambar arsitektur dapat dilihat pada gambar 6.17 di bawah ini :

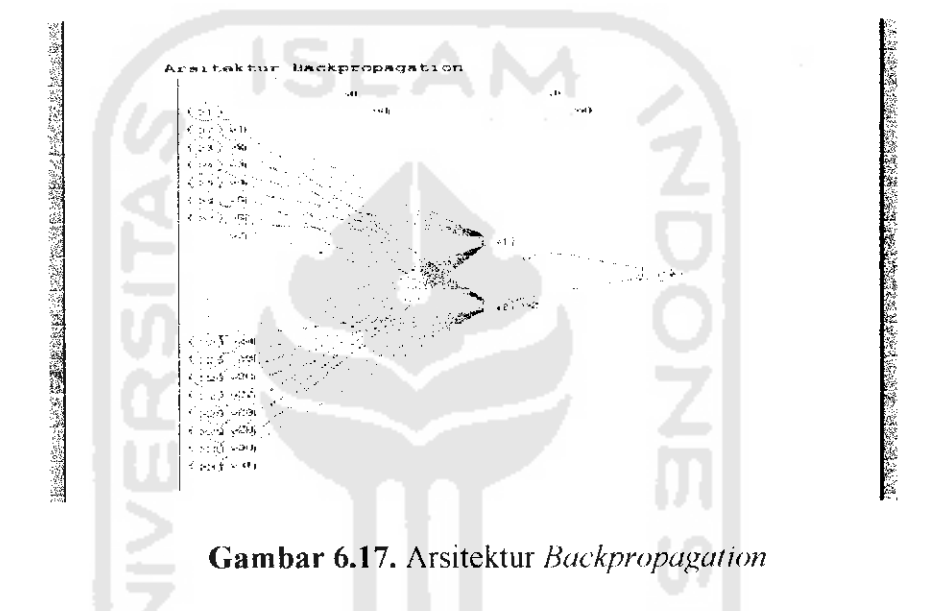

Keterangan gambar 6.17 :

Input / x : 31 (jumlah tanggal maksimal tiap bulannya)

Hidden /z : 2 (jumlah bulan yang dipilih yaitu Mei dan Juni)

Output / y : 1 (untuk prediksi banjir)

#### 2. Inisialisasi Data dengan cara normalisasi data.

Data di inisialisasikan dengan random dari 0 s/d 1. Report analisa ini dapat kita lihat pada gambar 6.18 di bawah ini :

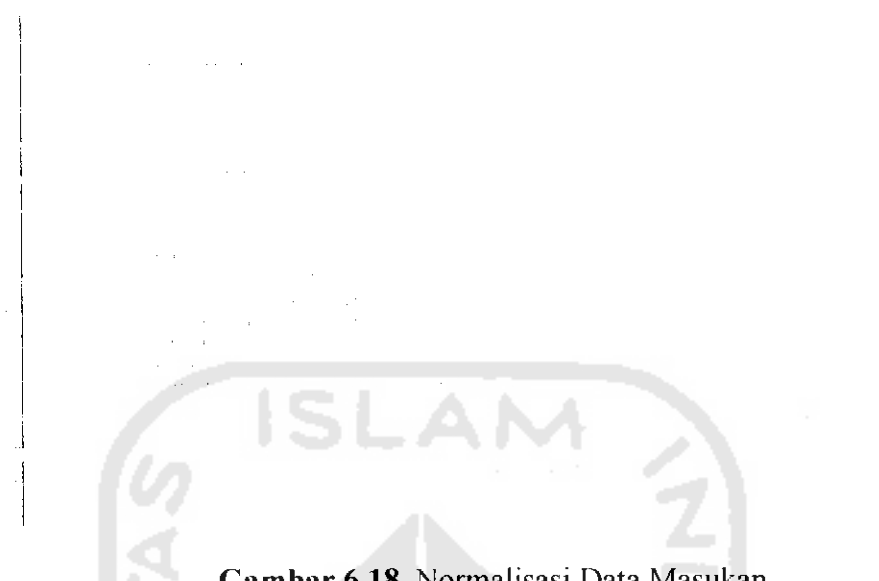

# Gambar 6.18. Normalisasi Data Masukan

# 3. Learning

Dimana terjadi proses perambatan maju dan perambatan mundur dalam algoritma pembelajaran. Learning dapat dilihat pada gambar 6.19 di bawah ini :

| Alter Anney and Anney Anney Anney Anney Anney Anney Anney Anney Anney Anney Anney Anney Anney Anney Anney Anney                                                                                                    |  |
|----------------------------------------------------------------------------------------------------|--|
| and a set of the set of the set o           |  |
|                                                                                                    |  |
| and a second second second second second second second second second second second second second second second                                                                                                    |  |
|                                                                                                    |  |
| lig a + δ.1 a - g tas Bar includi devis + tas β ≠ δ                                                                                                    |  |
| (a) A second second s<br>second second s<br>Second second secon<br>second second second second second second second second second second second second second second second second second second second second second second second second second second second second second second second second second sec      |  |
| ALCONDUCTURE ALCONDUCTURE ACCOUNTS AND A DECEMBER AND A DECEMBER AND A DECEMBER AND A DECEMBER AND A DECEMBER A                                                                                                    |  |
| al antidast 1750 (Left House)                                                                                                    |  |
| Level and the second second second second second second second second second second second second second second                                                                                                    |  |
| · "你们这一切这是,要说这一个时候,你们是你们的                                                                                                    |  |
| <ol> <li>A Maria and TS 188 (1996) - Record (1997) - 1</li> </ol>                                                                                                    |  |
|                                                                                                    |  |
| and the state of the second second second second second second second second second second second second second                                                                                                    |  |
|                                                                                                    |  |
|                                                                                                    |  |
| <ul> <li>Adda and Marco and Adda and Adda Adda</li></ul>                                                                                                    |  |
|                                                                                                    |  |
| 1. E.D. Lawrence to exact the first second second s<br>Second second second second second second second second second second second second second second second second second second second second second second second second second second second second second second second second second second second s<br>Second second s<br>Second second second second second second second second second second second second second second second second second second second second second second second second second second second second second second second second second second second second second second second second s<br>Second second second second second second second second second second second second second second second second second second second second second second second second second second second second second second second second second se    |  |
| 1) The start of the second second se<br>second second second second second second second second second second second second second second second second second second second second second second second second second second second second second second second second second sec            |  |
| , 1996年,1997年1月1日,1月1日),1月1日(1997年),1月1日(1997年),1月1日),1月1日(1997年),1月1日(1997年),1月1日(1997年)                                                                                                    |  |
| <ol> <li>Carrier and Article Constructions of Construction Construction Const<br/>Construction Construction Construction Construction Construction Construction Construction Construction Construction Construction Construction Construction Construction Construction Construction Construction Construction Construction C</li></ol> |  |
| 2. A DARAGE THE PART AND AND A REPORT OF A DARAGE AND A DARAGE AND A<br>A DARAGE AND A DARAGE AND A DARAGE A<br>A DARAGE AND A DARAGE AND A DARAGE AND A DARAGE AND A DARAGE AND A DARAGE AND A DARAGE AND A DARAGE AND A DARAGE AND A DARAGE AND A DARAGE AND A DARAGE AND A DARAGE AND A DARAGE AND A DARAGE AND A DARAGE AND A DARAGE AND A DARAGE AND         |  |
|                                                                                                    |  |
| cardinales ball with the transfer of the Parky of                                                                                                    |  |
| Constants and the second second second second second second second second second second second second second se                                                                                                    |  |
| the file the second second second second second second second second second second second second second second                                                                                                    |  |
| — wavegraph constructions and states on the definition of the definition of the d              |  |
| Le versionaleur arme d'apport d'est la la la la                                                                                                    |  |
| in the second second second second second second second second second second second second second second second                                                                                                    |  |
| 1. Second classical definition of the second second secon<br>second second second second second second second second second second second second second second second second second second second second second second second second second second second second second second second second second sec            |  |
| and the standard state of the state of the s           |  |

Gambar 6.19. Proses *Learning* 

Saat proses learning, software akan terus melakukan penghitungan data dan melakukan pengecekan data apakah setiap 1 kali perulangan epoh,

MSE sudah lebih besar dari target kesalahan. Seperti pada gambar 6.20 epoh pada perulangan yang pertama MSEnya menunjukkan angka 4,585935E-03. MSE ini masih lebih kecil dari target kesalahan yaitu 0.0000000005. sehingga *software* akan terus melakukan pelatihan dengan epoh selanjutnya.

Gambar 6.20. Hasil MSE Pada Epoh 0

Proses *learning* akan berhenti jika epoh telah maksimum atau MSE lebih besar dari target kesalahan. Pelatihan pada data-data diatas, terjadi perulangan epoh sampai dengan 1000 kali. Ini berarti epoh telah maksimum dan pelatihan harus berhenti. Seperti yang terlihat pada gambar 6.21 di bawah ini :

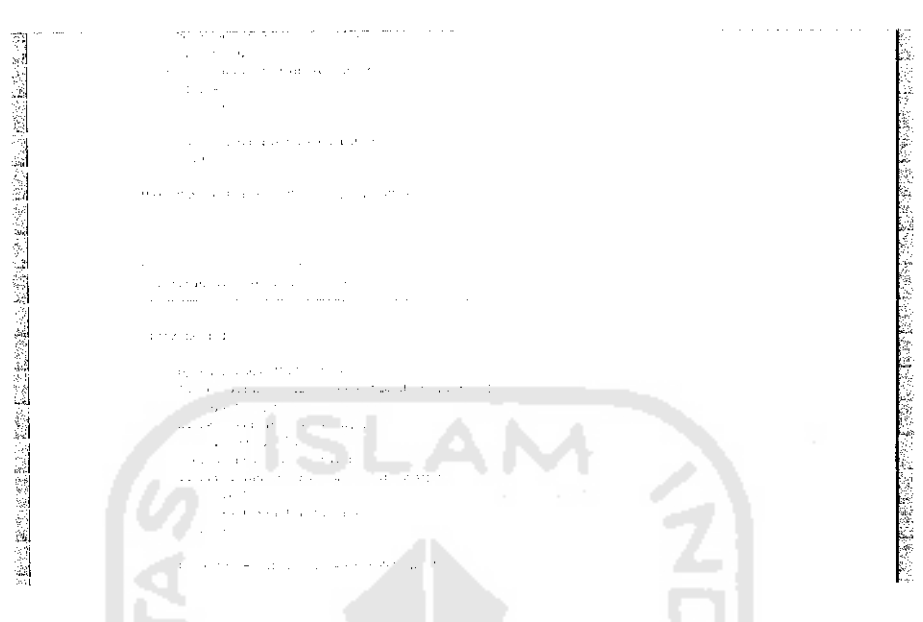

Gambar 6.21. Pelatihan Pada Epoh Ke - 1000

# 4. Aplikasi

Merupakan proses terakhir dalam pelatihan. Dalam aplikasi ini hanya terdapat proses perambatan maju saja. Proses ini dapat kita lihat pada gambar 6.22 di bawah ini :

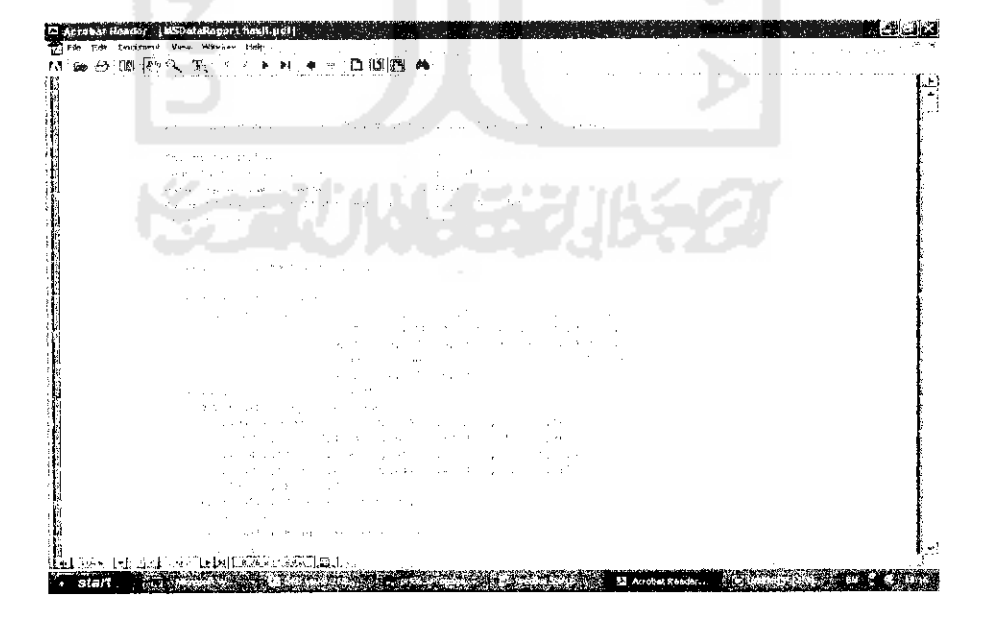

Gambar 6.22. Tampilan Report Aplikasi

Pada proses aplikasi dari pelatihan data di atas, akan di hasilkan keluaran aplikasi yaitu bulan Mei dan Juni adalah 0,0153 . Hasil ini kemudian akan dikalikan dengan rerata debit yaitu Bulan Mei  $-0,0153 \ge 9,3483 = 0, 1426 \text{ m}^3/\text{det}$ 

Bulan Juni =  $0,0153 \times 4,3117 = 0,0658 \text{ m}^3/\text{det}$ 

Hasil perkalian ini selanjutnya dibandingkan dengan batas debit minimal banjir yaitu 30 m<sup>3</sup>/det. Kesimpulannya adalah aman karena hasil aplikasi lebih kecil dari batas debit minimal banjir. Kesimpulan ini dapat kita lihat pada gambar 6.23 di bawah ini :

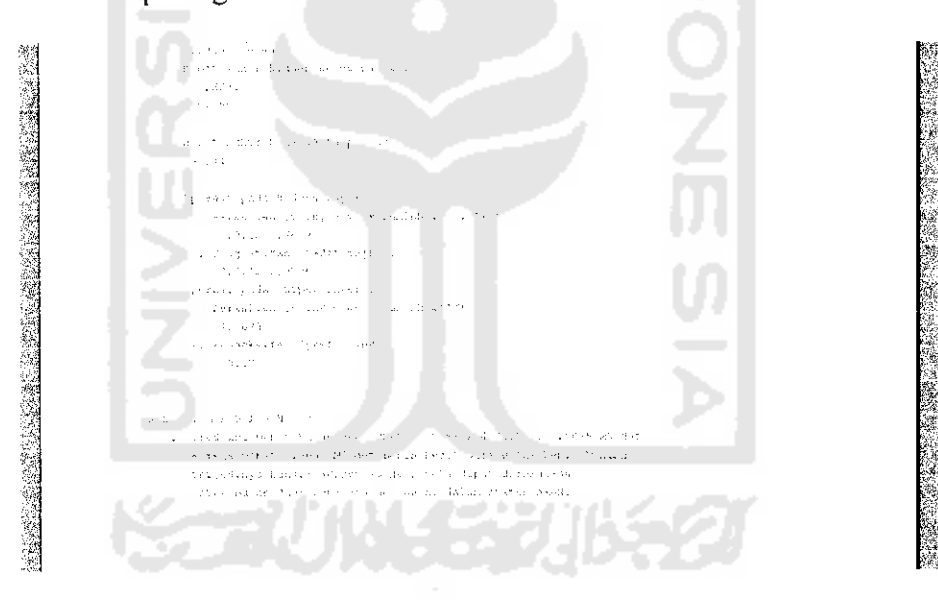

Gambar 6.23. Kesimpulan Pelatihan

#### b. Pelatihan Dengan Momentum.

Prosesnya sama hanya berbeda hasil akhirnya. Pada gambar 6.24 di bawah ini menunjukkan pengujian dengan momentum.

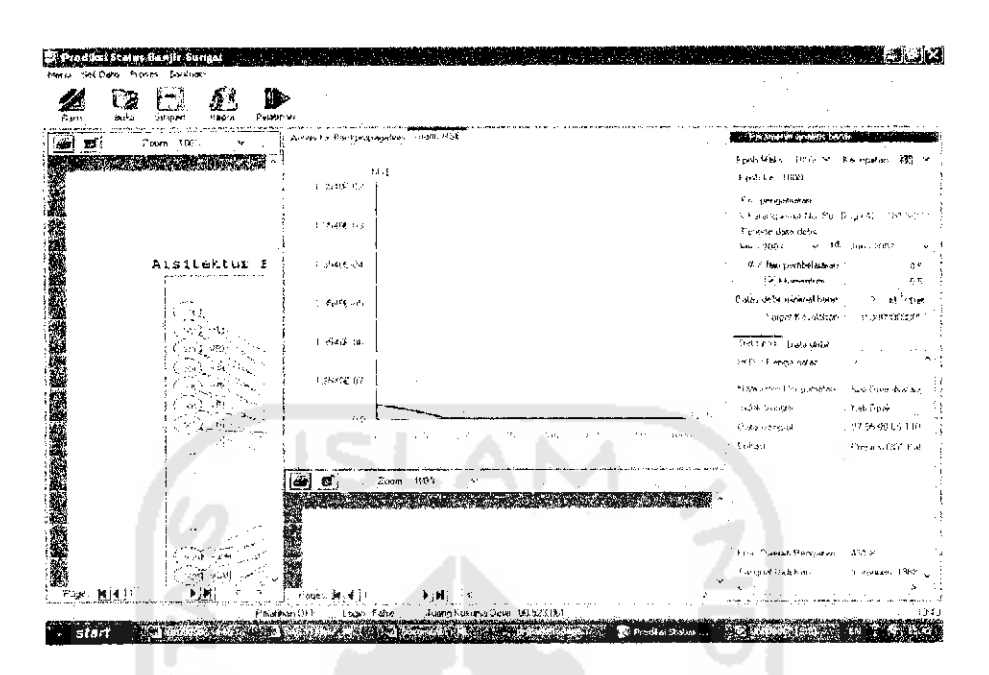

Gambar 6.24. Pengujian Pelatihan Dengan Momentum

Seperti kita lihat bahwa dengan menggunakan momentum grafiknya meski sekilas sama namun berbeda. pada grafik pojok kiri bawah, grafik ini cenderung lebih memanjang ke kanan dibandingkan dengan sebelum menggunakan momentum. Begitu juga dengan hasil MSE terakhirnya. Ini terlihat pada gambar 6.25 di bawah ini :

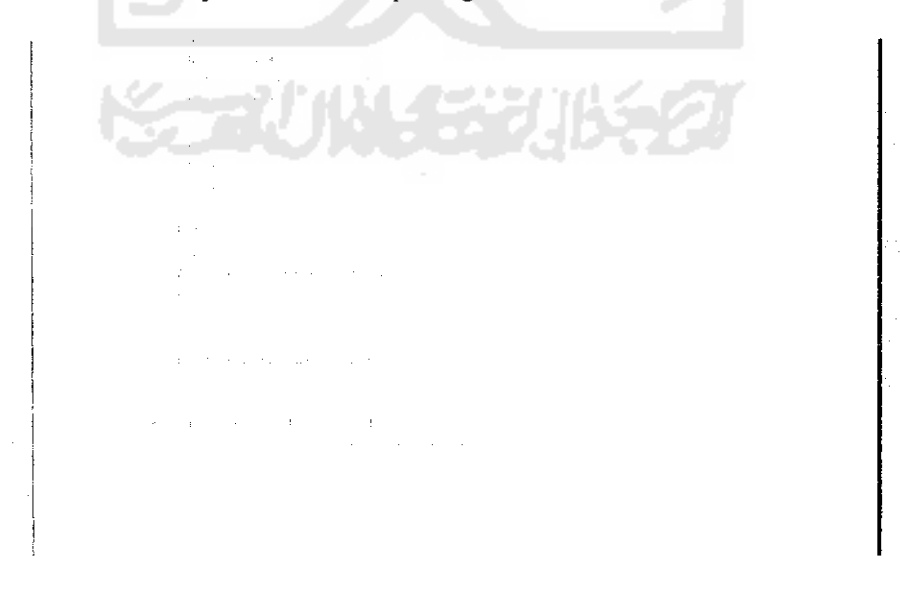

Gambar 6.25. MSE terakhir Pelatihan Menggunakan Momentum

Pada proses aplikasipun berbeda. di dapat hasil pelatihan :

....

| Bulan Mei  | = 0,0235 x 9,3483 | = 0,2200 m <sup>3</sup> /det        |
|------------|-------------------|-------------------------------------|
| Bulan Juni | - 0,0235 x 4,3117 | $= 0,1015 \text{ m}^{3}/\text{det}$ |

Sehingga kesimpulan aman karena hasil aplikasi lebih kecil dari batas debit minimal banjir. Maka dapat dikatakan bahwa dengan menggunakan momentum maka hasil akhirnya akan lebih optimal.

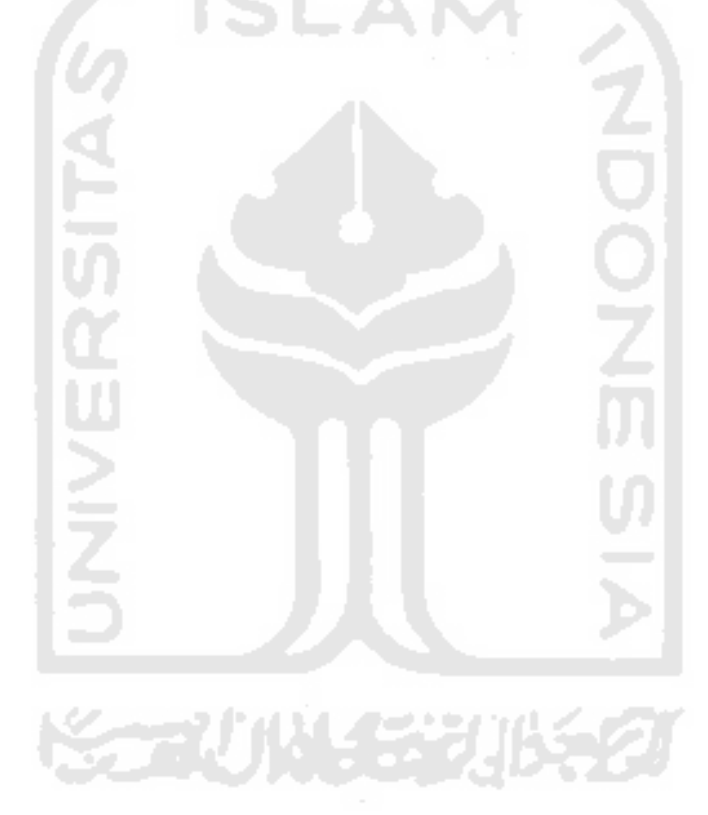